Stand: Oktober 2021

## Hinweise zu ANABIN

## Wen betreffen diese Hinweise?

- Diese Hinweise betreffen Arbeitnehmer (Blaue Karte EU und Sonstige) und Arbeitsplatzsuchende, die ein nationales Visum beantragen und dafür in Erfahrung bringen möchten, ob ihr ausländischer Hochschulabschluss mit einem deutschen Hochschulabschluss vergleichbar ist und somit anerkannt werden kann.
- Auch ohne einen vergleichbaren ausländischen Hochschulabschluss besteht grundsätzlich die Möglichkeit, in Deutschland langfristig erwerbstätig zu werden (insbesondere in Ausbildungsberufen, als Spezial- und Führungskraft, als Forscher oder im Rahmen eines internationalen Personalaustausches). Dies wird die Botschaft in jedem Einzelfall prüfen. Wenn Sie jedoch über einen Hochschulabschluss verfügen, wird empfohlen, soweit möglich dessen Bewertung in ANABIN zu recherchieren und bei Antragstellung das Ergebnis der Recherche im Ausdruck als Qualifikationsnachweis vorzulegen.
- Hinweis für Berufe, die eine Berufsausbildung voraussetzen: Informieren Sie sich auf der Website www.make-it-in-germany.com und werfen Sie einen Blick auf die sog. Positivliste der Bundesagentur für Arbeit, auf der der von Ihnen angestrebte Beruf angegeben sein muss. Die Positivliste nennt Berufe, die derzeit auf dem deutschen Arbeitsmarkt besonders gefragt sind. Neben IT-Berufen sind aktuell auch technische Berufe (z.B. Industrieelektriker, Mechatroniker), Gesundheitsberufe (z.B. in der Alten- und Krankenpflege) und handwerkliche Berufe (z.B. Zimmerer oder Tischler) für den deutschen Arbeitsmarkt besonders attraktiv. Nur wenn der von Ihnen angestrebte Beruf auf der Positivliste genannt ist, ist eine Arbeitsaufnahme in Ausbildungsberufen in Deutschland grundsätzlich möglich. In diesem Fall informieren Sie sich bitte über die Website <a href="http://www.anerkennung-in-deutschland.de">http://www.anerkennung-in-deutschland.de</a> über Ihre Möglichkeiten zur Anerkennung Ihres ausländischen Abschlusses in Deutschland, um einen Bescheid über die Feststellung der Gleichwertigkeit erhalten zu können.

1. Lesen Sie bitte die nachfolgenden Hinweise sorgfältig durch

2. Stellen Sie dann bitte Ihre ANABIN-Ausdrucke zusammen und fügen Sie sie den restlichen erforderlichen Unterlagen bei.

## Was ist ANABIN?

ANABIN ist eine seit 1997 entwickelte Datenbank der Kultusministerkonferenz der Länder (KMK), die Informationen zur Bewertung von ausländischen Bildungsnachweisen bereitstellt. Verantwortlich für die Datenaufnahme und -verwaltung ist die Zentralstelle für ausländisches Bildungswesen (ZAB) in Bonn.

## Wie gehe ich bei einer Recherche vor?

|                                                                                            | ormationen betreffend Ihre Hochschule                                                                                                    |             |  |  |
|--------------------------------------------------------------------------------------------|----------------------------------------------------------------------------------------------------|-------------|--|--|
| 1.                                                                                         | Öffnen Sie ANABIN https://anabin.kmk.org/no_cache/filter/institutionen.html                                                                                                    |             |  |  |
| 2.                                                                                         | Klicken Sie links im Menü auf "Institutionen", dann oben mittig auf "Suchen"                                                                                                    |             |  |  |
| 3.                                                                                         | Wählen Sie ein Land aus (z.B. "Lettland"), indem Sie die Dropdowntabelle über einen Kl                                                                                                    | ick au      |  |  |
|                                                                                            | den Pfeil auslösen und ein Häkchen bei dem Staat, in dem sich Ihre Hochschule befinde                                                                                                    | t,          |  |  |
|                                                                                            | durch einen weiteren Klick setzen                                                                                                    |             |  |  |
| 4                                                                                          | Klicken Sie dann oben auf "Länderauswahl bestätigen"                                                                                                    |             |  |  |
| 5                                                                                          | Geben Sie Ihren Studienort (z.B. Riga") an indem Sie die abschließende Drondowntabe                                                                                                    | مالد        |  |  |
| 5.                                                                                         | Alle Orte" über einen Klick auf den Pfeil auslösen und den Ort durch Klicken auswähler                                                                                                    |             |  |  |
| c                                                                                          | "Alle Ofte über einen Kick auf den Institutionstun" Ihrer Hechschule auszuwählen. Die                                                                                                    | ı.<br>Nilac |  |  |
| 0.                                                                                         | Null Habert Sie die Moglichkeit, den "Institutionstyp Infer Hochschule auszuwahlen. Die                                                                                                    |             |  |  |
|                                                                                            | sifikation infer Hochschule in ANABIN ist jedoch nicht immer eindeutig; einige auswählbare                                                                                                    |             |  |  |
|                                                                                            | Institutionstypen sind Ihnen ggf. fremd und passen nicht zu Ihrer Hochschule. Es wird da                                                                                                    | aher        |  |  |
|                                                                                            | empfohlen, dieses Feld nicht zu spezifizieren und es auf dem Status "Alle Institutionstyp                                                                                                    | en"         |  |  |
|                                                                                            | zu belassen.                                                                                                    |             |  |  |
| 7.                                                                                         | Sie können bereits die Ergebnisse Ihrer Suche in der untenstehenden Auflistung sehen.                                                                                                    | Wer-        |  |  |
|                                                                                            | den sehr viele Ergebnisse angezeigt, können Sie Ihre Suche noch mithilfe von Suchbegriffen                                                                                                    |             |  |  |
|                                                                                            | (z.B. "Stradins") verfeinern. Achten Sie allerdings darauf, dass die Suchbegriffe nur trans                                                                                                    | slite-      |  |  |
|                                                                                            | riert eingegeben werden können.                                                                                                    |             |  |  |
| 8.                                                                                         | Wenn Sie Ihre Hochschule (z.B. "Stradins-Universität Riga") gefunden haben, klicken Sie                                                                                                    | links       |  |  |
|                                                                                            | neben dem Eintrag auf das violettfarbene Plussymbol: es öffnet sich ein Dialogfenster.                                                                                                    |             |  |  |
| 9                                                                                          | Klicken Sie nun auf das Drucksymbol am oheren Rand des neuen Dialogfensters. Es sollt                                                                                                    | o sich      |  |  |
|                                                                                            |                                                                                                    |             |  |  |
| 5.                                                                                         | annähernd folgende Druckansicht öffnen:                                                                                                    | c sich      |  |  |
| <i>J</i> .                                                                                 | annähernd folgende Druckansicht öffnen:                                                                                                    |             |  |  |
| Aus                                                                                        | annähernd folgende Druckansicht öffnen:                                                                                                    |             |  |  |
| Aus<br>La                                                                                  | annähernd folgende Druckansicht öffnen:                                                                                                    |             |  |  |
| Aus<br>La                                                                                  | annähernd folgende Druckansicht öffnen:                                                                                                    |             |  |  |
| Aus<br>La<br>Bi                                                                            | annähernd folgende Druckansicht öffnen:<br>adruck aus der ANABIN Datenbank der Zentralstelle für auslåndisches Bildungswesen and: Lettland ildungsinstitution: Rigas Stradina universitate                                                                                                    |             |  |  |
| Aus<br>La<br>Bi                                                                            | annähernd folgende Druckansicht öffnen:<br>druck aus der ANABIN Datenbank der Zentralstelle für auslåndisches Bildungswesen and: Lettland ildungsinstitution: Rigas Stradina universitate                                                                                                    |             |  |  |
| Aus<br>La<br>Bi                                                                            | annähernd folgende Druckansicht öffnen:  Adruck aus der ANABIN Datenbank der Zentralstelle für auslåndisches Bildungswesen  and: Lettland  ildungsinstitution: Rigas Stradina universitate  mtakt                                                                                                    |             |  |  |
| Aus<br>La<br>Bi<br><u>Ko</u><br>Na                                                         | annähernd folgende Druckansicht öffnen:  Adruck aus der ANABIN Datenbank der Zentralstelle für auslåndisches Bildungswesen  and: Lettland  ildungsinstitution: Rigas Stradina universitate  ntakt  ame auf Deutsch: Stradins-Universität Riga                                                                                                    |             |  |  |
| <u>Aus</u><br>La<br>Bi                                                                     | annähernd folgende Druckansicht öffnen:  Adruck aus der ANABIN Datenbank der Zentralstelle für auslåndisches Bildungswesen  and: Lettland  ildungsinstitution: Rigas Stradina universitate  ntakt  me auf Deutsch: Stradins-Universität Riga Rigas Stradina universitate                                                                                                    |             |  |  |
| <u>Aus</u><br>La<br>Bi<br><u>Ko</u><br>Na                                                  | annähernd folgende Druckansicht öffnen:  Adruck aus der ANABIN Datenbank der Zentralstelle für auslåndisches Bildungswesen  and: Lettland  ildungsinstitution: Rigas Stradina universitate  ntakt  me auf Deutsch: Stradins-Universität Riga Rigas Stradina universitate Dzirciema iela 16, Biga IV-1007                                                                                                    |             |  |  |
| <u>Aus</u><br>La<br>Bi<br>Ko<br>Na                                                         | annähernd folgende Druckansicht öffnen:<br>adruck aus der ANABIN Datenbank der Zentralstelle für auslåndisches Bildungswesen and: Lettland ildungsinstitution: Rigas Stradina universitate ntakt me auf Deutsch: Stradins-Universität Riga Rigas Stradina universitate Dzirciema iela 16, Riga, LV-1007 Lettland                                                                                                    |             |  |  |
| <u>Aus</u><br>La<br>Bi<br><u>Ko</u><br>Na<br>An                                            | annähernd folgende Druckansicht öffnen:<br>And: Lettland<br>ildungsinstitution: Rigas Stradina universitate<br>mtakt<br>ame auf Deutsch: Stradins-Universität Riga<br>Rigas Stradina universitate<br>uschrift: Riga, LV-1007<br>Lettland<br>lefon: +371-2459752                                                                                                    |             |  |  |
| <u>Aus</u><br>La<br>Bi<br><u>Ko</u><br>Na<br>An<br>Tei<br>Fa                               | annähernd folgende Druckansicht öffnen:<br>wirdruck aus der ANABIN Datenbank der Zentralstelle für auslåndisches Bildungswesen and: Lettland ildungsinstitution: Rigas Stradina universitate mtakt me auf Deutsch: Stradins-Universität Riga Rigas Stradina universitate Dzirciema iela 16, Riga, LV-1007 Lettland lefon: +371-2459752 x: +371-7828155                                                                                                    |             |  |  |
| Aus<br>La<br>Bi<br>Ko<br>Na<br>An<br>Tel<br>Fa<br>E-1                                      | annähernd folgende Druckansicht öffnen:<br>druck aus der ANABIN Datenbank der Zentralstelle für auslåndisches Bildungswesen and: Lettland ildungsinstitution: Rigas Stradina universitate ntakt nee auf Deutsch: Stradins-Universität Riga Rigas Stradina universitate pzirciema iela 16, Riga, IV-1007 Lettland lefon: +371-2459752 x: +371-7828155 Mail: rsu@adm.lv                                                                                                    |             |  |  |
| Aus<br>Li<br>B<br>Ma<br>Na<br>An<br>Tei<br>Fa<br>E-1<br>Hoo                                | annähernd folgende Druckansicht öffnen:<br>druck aus der ANABIN Datenbank der Zentralstelle für auslåndisches Bildungswesen and: Lettland ildungsinstitution: Rigas Stradina universitate ntakt mee auf Deutsch: Stradins-Universität Riga Rigas Stradina universitate uschrift: Riga, IV-1007 Lettland lefon: +371-2459752 x: +371-7828155 Mail: rsu@adm.aml.lv omepage: www.rsu.lv/                                                                                                    |             |  |  |
| Aus<br>Li<br>Bi<br>Ko<br>Na<br>An<br>Tei<br>Fa<br>E-1<br>Ho<br>An<br>Ope                   | annähernd folgende Druckansicht öffnen:<br>druck aus der ANABIN Datenbank der Zentralstelle für auslåndisches Bildungswesen and: Lettland ildungsinstitution: Rigas Stradina universitate ntakt me auf Deutsch: Stradins-Universität Riga Rigas Stradina universitate Dzirciema iela 16, Riga, LV-1007 Lettland lefon: +371-2459752 X: +371-7828155 Mail: rsu@adm.aml.lv omepage: www.rsu.lv/ dere Namen für diese Institution wurch: Stradins-Universität Riga                                                                                                    |             |  |  |
| Aus<br>Li<br>Bi<br>Ko<br>Na<br>An<br>Tei<br>Fa<br>E-1<br>Ho<br>An<br>O<br>De<br>Ve         | annähernd folgende Druckansicht öffnen:<br>druck aus der ANABIN Datenbank der Zentralstelle für auslåndisches Bildungswesen and: Lettland ildungsinstitution: Rigas Stradina universitate ntakt mee auf Deutsch: Stradins-Universität Riga Rigas Stradina universitate Dzirciema iela 16, Riga, LV-1007 Lettland lefon: +371-2459752 x: +371-7828155 Mail: rsu@adm.am.l.lv mepage: www.rsu.lv/ dere Namen für diese Institution utsch: Stradins-Universität Riga ruleter. Name: Medizinakademie Lettlands                                                             |             |  |  |
| Aus<br>Li<br>B<br>Ko<br>Na<br>An<br>Tei<br>Fa<br>E-1<br>Ho<br>De<br>Ve<br>Ve               | annähernd folgende Druckansicht öffnen:<br>druck aus der ANABIN Datenbank der Zentralstelle für ausländisches Bildungswesen and: Lettland ildungsinstitution: Rigas Stradina universitate ntakt me auf Deutsch: Stradins-Universität Riga Rigas Stradina universitate Dzirciema iela 16, Riga, LV-1007 Lettland lefon: +371-2459752 x: +371-7828155 Mail: rsu@adm.aml.lv mepage: www.rsu.lv/ dere Namen für diese Institution outsch: Stradins-Universität Riga ralteter Name: Medizinakademie Lettlands ralteter Name: Latvijas medicinas akademija                  |             |  |  |
| Aus<br>Li<br>Bi<br>Ko<br>Na<br>An<br>Tei<br>Fa<br>E-1<br>Ho<br>An<br>De<br>Ve<br>Ve<br>Sta | annähernd folgende Druckansicht öffnen:<br>druck aus der ANABIN Datenbank der Zentralstelle für auslåndisches Bildungswesen and: Lettland ildungsinstitution: Rigas Stradina universitate ntakt me auf Deutsch: Stradins-Universität Riga Rigas Stradina universitate uschrift: Dzirciema iela 16, Riga, IV-1007 Lettland lefon: + 371-2459752 x: + 371-7828155 Mail: rsu@adm.aml.lv pmepage: www.rsu.lv/ dere Namen für diese Institution utsch: Stradins-Universität Riga ralteter Name: Medizinakademie Lettlands ralteter Name: Latvijas medicinas akademija htus |             |  |  |
| Aus<br>Li<br>B:<br>Ko<br>Na<br>An<br>Tel<br>Fa<br>E-l<br>Ho<br>De<br>Ve<br>Ve              | annähernd folgende Druckansicht öffnen:<br>druck aus der ANABIN Datenbank der Zentralstelle für ausländisches Bildungswesen  and: Lettland  ildungsinstitution: Rigas Stradina universitate  ntakt  me auf Deutsch: Stradins-Universität Riga Rigas Stradina universitate Dzirciema iela 16, Riga, LV-1007 Lettland  lefon: +371-2459752 X: +371-7828155 Mail: rsu@adm.aml.lv mmepage: www.rsu.lv/ dere Namen für diese Institution putsch: Stradins-Universität Riga ralteter Name: Latvijas medicinas akademija                                                     |             |  |  |
| Aus<br>Li<br>B<br>Ko<br>Na<br>An<br>Tei<br>Fa<br>E-1<br>Ho<br>De<br>Ve<br>Ve<br>Ve         | annähernd folgende Druckansicht öffnen:<br>druck aus der ANABIN Datenbank der Zentralstelle für auslåndisches Bildungswesen and: Lettland ildungsinstitution: Rigas Stradina universitate ntakt me auf Deutsch: Stradins-Universität Riga Rigas Stradina universitate Dzirciema iela 16, Riga, LV-1007 Lettland lefon: +371-2459752 X: +371-7828155 Mail: rsu@adm.aml.lv mepage: www.rsu.ly/ dere Namen für diese Institution uversität Riga ralteter Name: Medizinakademie Lettlands rateter Name: Latvijas medicinas akademija atus                                 |             |  |  |

| 2 | 2 Informationen betreffend Ihren Hochschulabschluss                                                                                                    |                                                             |  |  |  |
|---|----------------------------------------------------------------------------------------------------|-------------------------------------------------------------|--|--|--|
|   | 1. Möglichkeit:                                                                                                    |                                                             |  |  |  |
|   | Sie können Ihren Abschluss bereits im Ausdruck betreffend Ihre Hochschule sehen:                                                                                                    |                                                             |  |  |  |
|   |                                                                                                    |                                                             |  |  |  |
|   | E Bewertung                                                                                                    |                                                             |  |  |  |
|   | Äguivalapaklassa                                                                                                    | Entenrachender dt Abschlusstun                              |  |  |  |
|   | Aquivalenzklasse                                                                                                    | Entsprechender dt. Abschlusstyp                             |  |  |  |
|   |                                                                                                    |                                                             |  |  |  |
|   | Entspricht                                                                                                    | Magister / Master - konsekutiv                              |  |  |  |
|   | Entspricht                                                                                                    | Diplomgrad Univ.                                            |  |  |  |
|   |                                                                                                    |                                                             |  |  |  |
|   |                                                                                                    |                                                             |  |  |  |
|   | Drucken Sie dieses Dokument aus. Ihr Abschluss sollte mit der Äquivalenzklasse "entspricht" oder                                                                                                    |                                                             |  |  |  |
|   | "gleichwertig" bewertet sein.                                                                                                    |                                                             |  |  |  |
|   | 2. Möglichkeit:                                                                                                    |                                                             |  |  |  |
|   | Sie können Ihren Abschluss im Ausdruck betreffend Ihre Hochschule <b>nicht</b> finden.                                                                                                    |                                                             |  |  |  |
|   | 1. Kehren Sie zur Startseite zurück. Klicken Sie links im Menü auf "Hochschulabschlüsse", dann                                                                                                    |                                                             |  |  |  |
|   | oben mittig auf "Abschlüsse suchen"                                                                                                    |                                                             |  |  |  |
|   | 2. Wählen Sie erneut ein Land aus (z.B. "Südafrika"), klicken Sie dann oben auf "Länderauswahl                                                                                                    |                                                             |  |  |  |
|   | bestätigen"                                                                                                    |                                                             |  |  |  |
|   | 3. Nun haben Sie die Möglichkeit, den "Abschlusstyp" Ihres Hochschulabschlusses auszuwählen.                                                                                                    |                                                             |  |  |  |
|   | Die Klassifikation Ihres Hochschulabschlusses in ANABIN ist jedoch nicht immer eindeutig; ei-                                                                                                    |                                                             |  |  |  |
|   | nige auswählbare Abschlusstypen sind Ihnen ggf. fremd bzw. passen nicht zu Ihrem Ab-                                                                                                    |                                                             |  |  |  |
|   | schluss. Es wird daher empfohlen di                                                                                                    | eses Feld nicht zu spezifizieren und es auf dem Status "Al- |  |  |  |
|   | le Abschlusstypen" zu belassen.                                                                                                    |                                                             |  |  |  |
|   | 4. Geben Sie Ihre Studienrichtung an, i                                                                                                    | ndem Sie die abschließende Dropdowntabelle über einen       |  |  |  |
|   | Klick auf den Pfeil auslösen und ihre jeweilige Studienrichtung durch Klicken auswählen.                                                                                                    |                                                             |  |  |  |
|   | 5. Sie können bereits die Ergebnisse Ihrer Suche in der untenstehenden Auflistung sehen. Soll-<br>ten Sie Ihre Studienrichtung nicht in der abschließenden Tabelle finden bzw. wollen Sie wei-<br>tere spezifische Angaben machen, können Sie Ihre Suche noch mithilfe von Suchbegriffen ver |                                                             |  |  |  |
|   |                                                                                                    |                                                             |  |  |  |
|   |                                                                                                    |                                                             |  |  |  |
|   | feinern. Achten Sie allerdings darauf, dass die Suchbegriffe nur transliteriert eingegeben wer-                                                                                                    |                                                             |  |  |  |
|   | den können.                                                                                                    |                                                             |  |  |  |
|   | 6. Wenn Sie Ihren Hochschulabschluss                                                                                                    | gefunden haben, klicken Sie links neben dem Eintrag auf     |  |  |  |
|   | das violettfarbene Plus: es öffnet sich ein Dialogfenster.                                                                                                    |                                                             |  |  |  |
|   | 7. Klicken Sie nun auf das Drucksymbol am oberen Rand des neuen Dialogfensters.                                                                                                    |                                                             |  |  |  |
|   | <ol> <li>8. Drucken Sie dieses Dokument aus. Ihr Abschluss sollte mit der Äguivalenzklasse "entspricht"</li> </ol>                                                                                                    |                                                             |  |  |  |
|   | oder _gleichwertig" hewertet sein LIND muss unter _verleihende Institutionen" an mindes-                                                                                                    |                                                             |  |  |  |
|   | tens einer Hochschule angeboten werden. Dabei muss diese Hochschule wiederum mitH+"                                                                                                    |                                                             |  |  |  |
|   | bewertet sein und sich in dem Staat befinden (z.B. Südafrika) in dem Sie Ihren Hochschul-                                                                                                    |                                                             |  |  |  |
|   | abschluss erlangt haben.                                                                                                    |                                                             |  |  |  |
|   | Was kann ich tun wann meine Hochschule/mein Abschluss nicht zu finden ist hzw. meine Su-                                                                                                    |                                                             |  |  |  |
|   | chergebnicse nicht den oben genannten Kriterien entsnrechen?                                                                                                    |                                                             |  |  |  |
|   | Die ANARIN-Datenbank erheht keinen Anspruch auf Vollständigkeit. Daher kann es vorkommen                                                                                                    |                                                             |  |  |  |
|   | dass Ibr Abschluss / Abschlusstyn in ANAPIN noch nicht aufgeführt ist oder die Informationen zur                                                                                                    |                                                             |  |  |  |
|   | Vergleichbarkeit noch nicht eingetragen wurden. Falls Ihr konkreter Abschluss oder Ihre Hesh                                                                                                    |                                                             |  |  |  |
|   | vergreichbarkeit noch nicht eingeträgen wurden. Falls ihr konkreter Abschluss oder ihre Hoch-                                                                                                    |                                                             |  |  |  |
|   | schule nicht in ANABIN aufgefuhrt sind, bedeutet dies nicht, dass ihr Abschluss nicht vergleichba                                                                                                    |                                                             |  |  |  |
|   | ist. Sie konnen die Aufnahme inres Abschlusses bzw. Inrer Hochschule in ANABIN Verählassen,                                                                                                    |                                                             |  |  |  |
|   | indem Sie ein <b>Zeugnisbewertungsverfahren</b> bei der Zentralstelle für ausländisches Bildungswe-                                                                                                    |                                                             |  |  |  |
|   | Sen (ZAB) auroniunien. Nanere informat                                                                                                    | Ionen inden Sie unter: <u>WWW.KITIK.Org/Zab.html</u>        |  |  |  |
|   | Nach der Erfahrung der Botschaft dauert dieses Verfahren in der Regel etwa zwei Monate, je                                                                                                    |                                                             |  |  |  |
|   | nach Einzeitall Kurzer oder länger. Nach                                                                                                    | Auschluss des Verfahrens ernalten Sie einen Anerken-        |  |  |  |
|   | nungsbescheid, den Sie als Nachweis über die Vergleichbarkeit Ihres auslandischen Hochschulab-                                                                                                    |                                                             |  |  |  |
|   | schlusses im visumverfahren vorlegen konnen. Die Bewertung ihres Hochschulabschluss lasst                                                                                                    |                                                             |  |  |  |
|   | so abschließend klaren.                                                                                                    |                                                             |  |  |  |